## Instructions for daily 1pm google meet.

|        |                          |         | Gmail | Images | <br>Sign in                                                                                                    |  |
|--------|--------------------------|---------|-------|--------|----------------------------------------------------------------------------------------------------|--|
| Google |                          |         |       |        | <ol> <li>First go to google home<br/>page and find the sign in<br/>button in the top right-hand<br/>corner.</li> </ol> |  |
| ۹      |                          |         | Ļ     |        |                                                                                                    |  |
|        | Google Search I'm Feelin | g Lucky |       |        |                                                                                                    |  |
|        |                          |         |       |        |                                                                                                    |  |

|                                      | Google               |                    |  |  |
|--------------------------------------|----------------------|--------------------|--|--|
| Sign in                              |                      |                    |  |  |
| Usey                                 | your Google Acco     | unt                |  |  |
| Email or phone                       |                      |                    |  |  |
| Forgot email?                        |                      |                    |  |  |
| Not your computer?<br>in. Learn more | Use a private browsi | ing window to sign |  |  |
| Create account                       |                      | Next               |  |  |

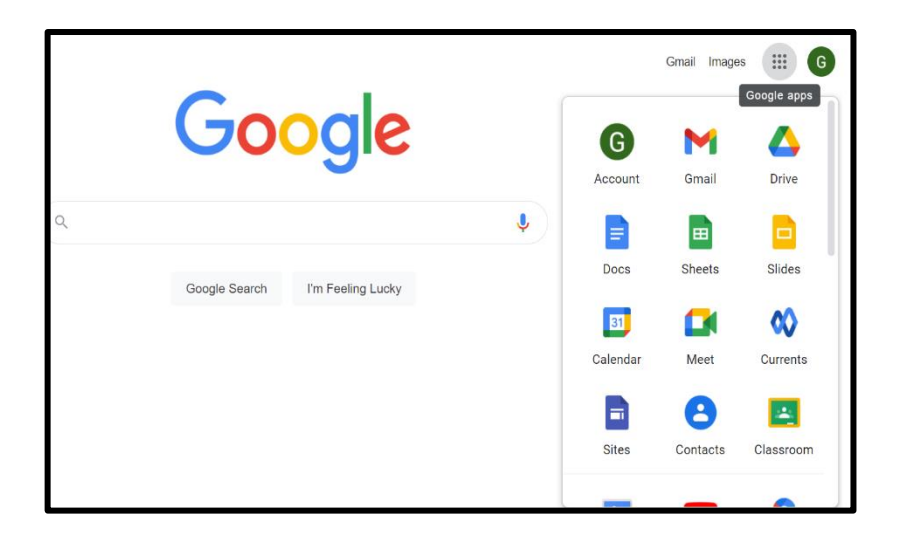

2) Now log in with your school Gmail

account. This will be

3133 followed by the first letter of your first name

and then your surname.

The type @heddon-school.co.uk

Your password is your first name, with a capital letter.

3) Now go to the 9 dots at the top right of the google page and click that so that you get a menu.

|   |               |                   | Gmail Images 🕕 G |          |          |           |
|---|---------------|-------------------|------------------|----------|----------|-----------|
|   | Goo           | ogle              |                  | G        | Gmail    | Drive     |
| ٩ |               |                   | Ļ                |          |          |           |
|   | Google Search | I'm Feeling Lucky |                  | Docs     | Sheets   | Slides    |
|   |               |                   |                  | 31       |          | 00        |
|   |               |                   |                  | Calendar | Meet     | Currents  |
|   |               |                   |                  |          | 8        | -         |
|   |               |                   |                  | Sites    | Contacts | Classroom |
|   |               |                   |                  |          | _        | _         |

4) Find and click on the meet icon.

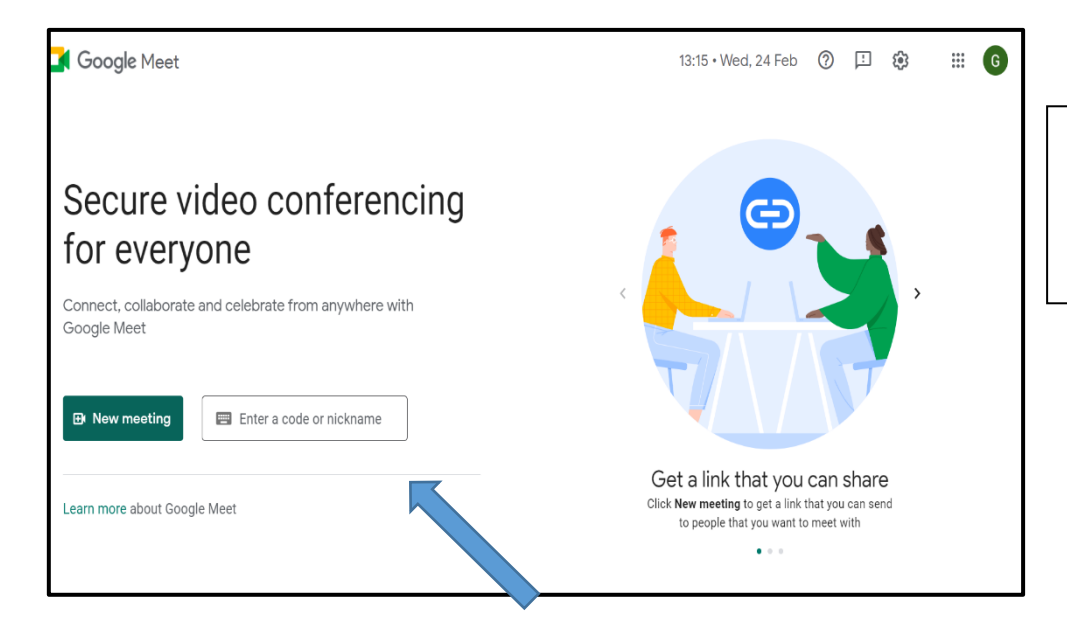

5) Click on enter a code or nickname. Then enter the code and click join. The code will be released on the school website and tapestry.

I look forward to seeing you all there.

**Miss Nelson**